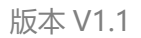

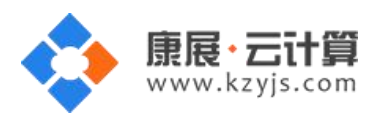

# WordPress 开源博客系统 (Centos 7.2 64 位)

文档更新记录

| 日期          | 修改人   | 版本   |
|-------------|-------|------|
| 2017年5月17日  | 康展云计算 | V10  |
| 2018年11月23日 | 康展云计算 | V1.1 |

| WordF | Press <b>开源博客系统</b> 使用说明: | 2  |
|-------|---------------------------|----|
| 1、    | 获取权限及安装                   | 2  |
| 2、    | Word Press 博客平台安装         | 5  |
| 3、    | 软件安装路径                    | .8 |
| 4、    | 绑定域名                      | 9  |
| 5、    | 常用命令                      | .9 |

# **特别注意:**使用该镜像前务必确保您已经对如下端口开放:80 端口、3306 端口、21 端口。 参考配置安全组文档:

https://cloud.tencent.com/document/product/213/15377

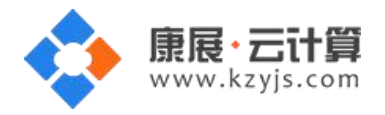

# WordPress 开源博客系统使用说明:

操作系统为 centos 7.2 64 位,谢谢您支持康展云计算。

### 1、获取权限及安装

远程登录服务器:

下载 linux 端的远程工具 putty

下载后解压并打开 putty.exe,并输入您的服务器 IP 及端口,端口一般默认为 22。

| E-Session                                                                                                    | Basic options for your PuT                                         | TY session               |
|----------------------------------------------------------------------------------------------------|--------------------------------------------------------------------|--------------------------|
| Logging<br>Terminal<br>Keyboard<br>Rell                                                                                                    | Specify the destination you want to o<br>Host Name (or IP address) | connect to<br>Port<br>22 |
| Features     Window     Appearance     Behaviour     Translation     Selection     Colours     Connection     Data     Proxy     Telnet     Rlogin     SSU | Connection type:<br>Raw Telnet Rlogin                              | SSH 🔘 Seria              |
|                                                                                                    | Load, save or delete a stored session<br>Saved Sessions            | n                        |
|                                                                                                    | Default Settings                                                   | Load<br>Save<br>Delete   |
| Serial                                                                                                    | Close window on exit:                                              | y on clean exit          |

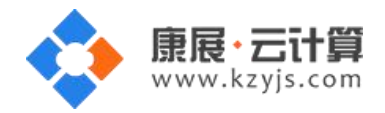

远程登陆云服务器后,输入命令 cat default.pass

| -rw 1 root root 2523 Apr 21 2016 anac        | conda-ks.cfg  |
|----------------------------------------------|---------------|
| -rw-rr 1 root root 432 Nov 3 09:28 defa      | ult.pass      |
| [root@VM_132_177_centos ~]# cat default.pass |               |
| YJCOM [ EASY CLOUD EASY WEBSITE]             |               |
| +                                            | its reserved. |
| ··                                           |               |
| MySQL database name: wordpress               |               |
| MySQL user: root                             |               |
| MySQL password: duK41                        |               |
| FTP account: www                             |               |
| FTP password: zRO9ST                         |               |
| [root@VM_132_177_centos ~]#                  |               |
| [root@VM_132_177_centos ~]#                  |               |

里面有数据库的 root 权限,自动生成数据库名, FTP 权限。

数据库的管理地址为:http://您的 ip/phpmyadmin/

# 账号密码安全提醒:

FTP 权限,数据库权限是随机生成的,存放在/root/default.pass 文件里;建议您修改一个您自己设置的复杂些的密码。

1)若您想更改 FTP 密码: passwd www (www 为您的 ftp 用户名), 输入新密码后,确认密码(输

入的密码是看不到的),回车即可。

2)若您想更改数据库 MySQL 密码:

登录数据库管理工具 phpmyadmin,工具地址: http://您服务器的公网 ip/phpmyadmin

输入 mysql 的 root 密码后点击"执行"登录 phpmyadmin。

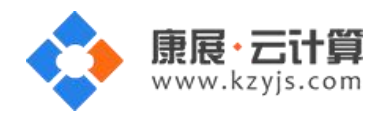

版本 V1.1

| <ul> <li>→ ● ● ● 建议网站 ● ● 阿页快讯库 ●</li> </ul> | 🔽 🛃 🔀 🖬 🖬               |
|----------------------------------------------|-------------------------|
| Ama phpMyAdmin                               | 🐴 • 🗋 - 🖻 🖷             |
|                                              | phpMyAdmin              |
|                                              | 欢迎使用 phpMyAdmin         |
|                                              | 语言 - Lanawade           |
|                                              | 中文 - Chinese simplified |

| 登末 😡 👘 👘 |      |  |
|----------|------|--|
| ]户名:     | root |  |
| 音音:      |      |  |

点击"修改密码"后重新输入新密码,点击执行后新密码生效。

| ohoMuAdmin                  | 🚛 📮 🗊 服务器: localhost                                                                                                    |                                                                                       |
|-----------------------------|----------------------------------------------------------------------------------------------------|---------------------------------------------------------------------------------------|
| <u>A 51</u> 6 9 0 6         | □ 数据库 □ SQL □ 状态 ■ 用户 □ 导出 □ 导入 → 设置 □ 复制 •                                                                                                    | 变量 三字符集                                                                               |
| (最近使用的表)                    | 常规设置                                                                                                    | 数据库服务:                                                                                |
|                             | <ul> <li></li></ul>                                                                                                    | <ul> <li>服务器: locall</li> <li>服务器类型: l</li> <li>服务器版本: 6</li> <li>协议版本: 10</li> </ul> |
| information_schema          | 外观设置                                                                                                    | <ul> <li>用户: root(@)(</li> <li>予要支算值</li> </ul>                                       |
| mysqi<br>performance_schema | <ul> <li>修改密码</li> <li>☞ 语言 - Langua</li> <li>● 主题: pmaho</li> <li>• 字号: 82%</li> <li>● 更多设置</li> <li>● (○ 无密码)</li> <li>● 密码: ● ● ● ● ● ● ● ● ● ● ● ● ● ● ● ● ● ● ●</li></ul> | ★                                                                                     |
|                             | 执行                                                                                                    | 取消                                                                                    |

3) 若您想关闭 FTP: systemctl stop vsftpd.service

若您想开启 FTP: systemctl start vsftpd.service

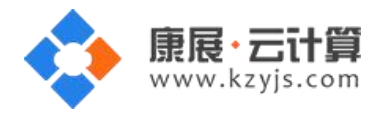

4) 若您想关闭 MySQL: systemctl start mysqld.service

若您想开启 MySQL: systemctl stop mysqld.service

#### 2、 Word Press 博客平台安装

wordpress 访问安装地址为: http://您的 IP/index.php (或者用您的域名解析到您的 IP 后,用域名

访问安装)。

1)在浏览器中输入地址,选择语言,如下:

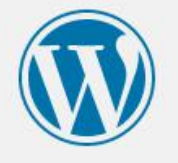

| A CONTRACTOR                                        | Press。在开始前,我们需要您数据库的一些信息。请准备好如下信息。                                                                                                   |
|-----------------------------------------------------|----------------------------------------------------------------------------------------------------|
| 1.数据库名                                              |                                                                                                    |
| 2. 数据库用户                                            | 名                                                                                                    |
| 3. 数据库密码                                            |                                                                                                    |
| 4. 数据库主机                                            |                                                                                                    |
| 5.数据表前缀                                             | (table prefix,特别是当您要在一个数据库中安装多个WordPress时)                                                                                           |
|                                                     | 旧志术的连 一wp-comig.php大性。xu来自幼的连个能够为,小田里心,这支wp17元在有效路                                                                                   |
| 库信息項入配置<br>为wp-config.                              | <b>党件。您也可以在文本编辑器中打开</b> wp-config-sample.php,填入您的信息,并将其另存<br>hp。 需要更多帮助? <u>看这里</u> 。                                                |
| 库 <b>后息項入配置</b><br>为wp-config,<br>绝大多数时候,<br>您准备好了… | <b>咒文件。您也可以在文本编辑器中打开wp-config-sample.php,填入您的信息,并将其另存</b><br>php。需要更多帮助? <u>看这里</u> 。<br>您的网站服务提供商会给您这些信息。如果您没有这些信息,在继续之前您将需要联系他们。如果 |

2)点击"现在就开始",如下:

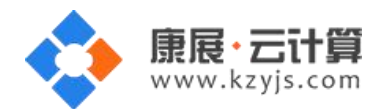

| F |               |
|---|---------------|
| V | $\mathcal{Y}$ |

请在下方填写您的数据库连接信息。如果您不确定,请联系您的服务提供商。

| 数据库名  | wordpress | 将WordPress安装到哪个数据库?                                      |
|-------|-----------|----------------------------------------------------------|
| 用户名   | root      | 您的数据库用户名。                                                |
| 密码    | duK41M    | 您的数据库密码。                                                 |
| 数据库主机 | 127.0.0.1 | 如果localhost不能用,您通常可以从网站服<br>务提供商处得到正确的 <mark>信</mark> 息。 |
| 表前缀   | wp_       | 如果您希望在同一个数据库安装多个<br>WordPress,请修改前缀。                     |
| 提交    |           |                                                          |

3) 配置好数据库连接信息,点击"提交"如下:

| 不错。您完成 <sup>-</sup><br><sub>进行安装</sub> | 了安装过程中重要的一步,WordPress现在已经可以连接数据库了。如果您准备好了的话,现在就… |
|----------------------------------------|--------------------------------------------------|
| 近日又表                                   |                                                  |

4) 点击"进行安装",如下:

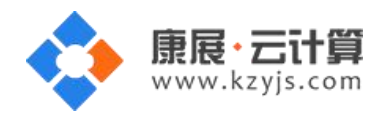

版本 V1.1

| 欢迎使用著名的WordP<br>强大的个人信息发布平 | ress五分钟安装程序!请简单地填写下面的表格,来开始使用这个世界上<br>台。                      | :最具扩展性、最 |
|----------------------------|---------------------------------------------------------------|----------|
| 需要信息                       |                                                               |          |
| 您需要填写一些基本信                 | 息。无需担心填错,这些信息以后可以再次修改。                                        |          |
| 站点标题                       |                                                               |          |
| 用户名                        | admi                                                          |          |
|                            | 用户名只能含有字母、数字、空格、下划线、连字符、句号和"圆"符号。                             |          |
| 密码                         |                                                               |          |
| 重复密码(必填)                   | •••••                                                         |          |
| 您的电子邮件                     | admin@admin.com                                               |          |
|                            | 请仔细检查电子邮件地址后再继续。                                              |          |
| 对搜索引擎的可见性                  | 建议搜索引擎不索引本站点<br>搜索引擎将本着自觉自愿的原则对待WordPress提出的请求。并不是所有搜索引<br>求。 | 擎都会遵守这类请 |

5) 按要求填写好网站信息,点击"安装 WordPress",如下:

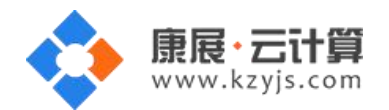

| 成功!<br>WordPress <del>安装</del> |         |  |
|--------------------------------|---------|--|
| 用户名                            | admin   |  |
| 密码                             | 您设定的密码。 |  |
| 登录                             |         |  |

至此,站点就已经安装完成了,点击"登陆",用刚设置的密码登陆即可。

# 3、软件安装路径

| 软件名称            | 路径地址                |  |
|-----------------|---------------------|--|
| 默认站点 www 根目录    | /yjdata/www/wwwroot |  |
| Apache2.4.6     | /etc/httpd          |  |
| php7.0          | /usr/local/php      |  |
| mysql5.6        | /var/lib/mysql      |  |
| WordPress 4.5.4 | /yjdata/www/wwwroot |  |
| vsftpd          | /etc/vsftpd         |  |

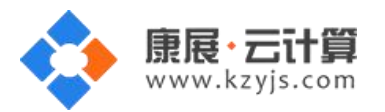

#### 4、绑定域名

默认 IP 已经可以访问,您的域名解析到 IP 后即可使用!

如果需要在服务器里做绑定操作,按如下:

打开配置文件 vim /etc/httpd/conf/httpd.conf 找到 ServerAdmin 在下一行添加 Servername 选

项,

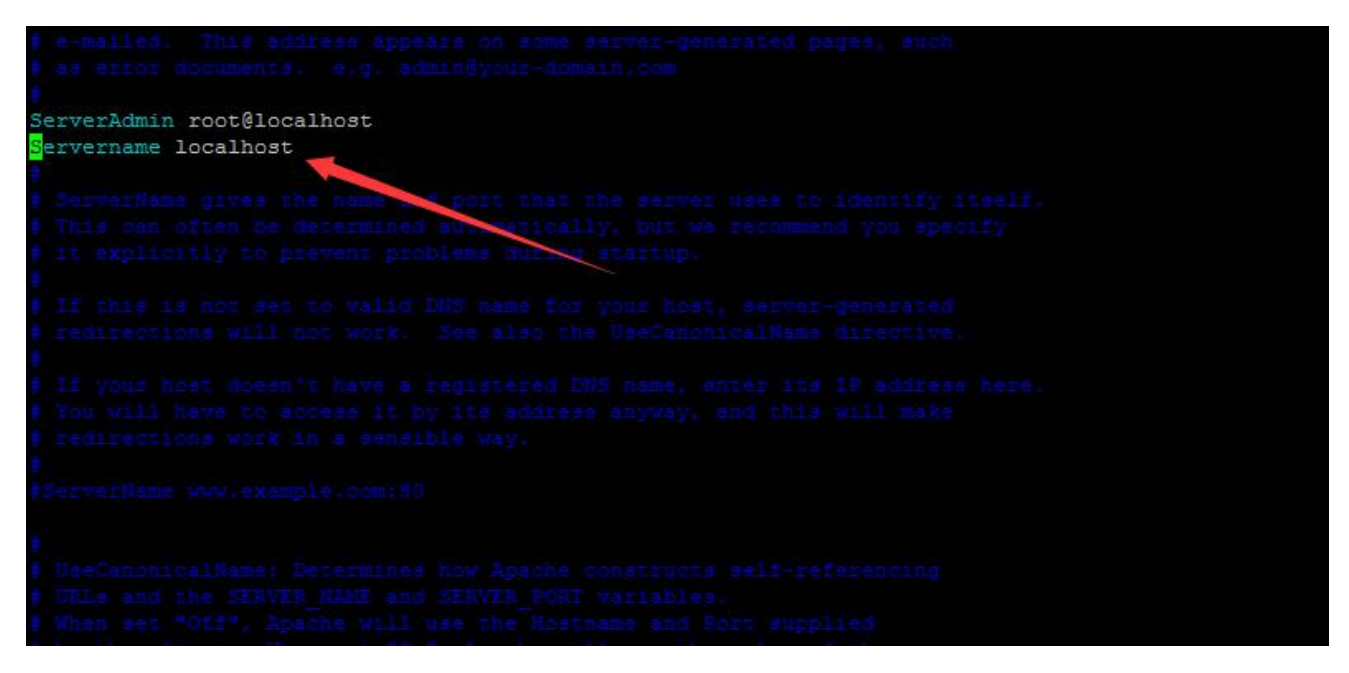

将 localhost 改为 www.XXX.com 即可 (www 后面用您自己的域名代替)

#### 5、常用命令

- 服务启动,停止,重启操作
- mysql: systemctl (start|stop|restart) mysqld.service
- vsftpd: systemctl (start|stop|restart) vsftpd.service
- httpd: systemctl (start|stop|restart) httpd.service